### GENERAR NUEVA RELACIÓN EN AFIP PARA ADMINISTRAR DOMINIOS

En el sitio de la AFIP (www.afip.gob.ar), en el recuadro "Acceso con Clave Fiscal" hacé clic en "INGRESAR".

MONOTRIBUTISTAS Y AUTÓNOMOS Acceso con **CLAVE FISCAL** PI GRO POR RFI F SOLICITAR CLAVE | ¿OLVIDÓ SU CLAV **CLAVE FISCAL** SOLICITAR CLAVE | ¿OLVIDÓ SU CLAVE? CONSEJOS DE SEGURIDAD AYUDA

#### Ingresá tu número de CUIT y tu "CLAVE" y presioná el botón "INGRESAR".

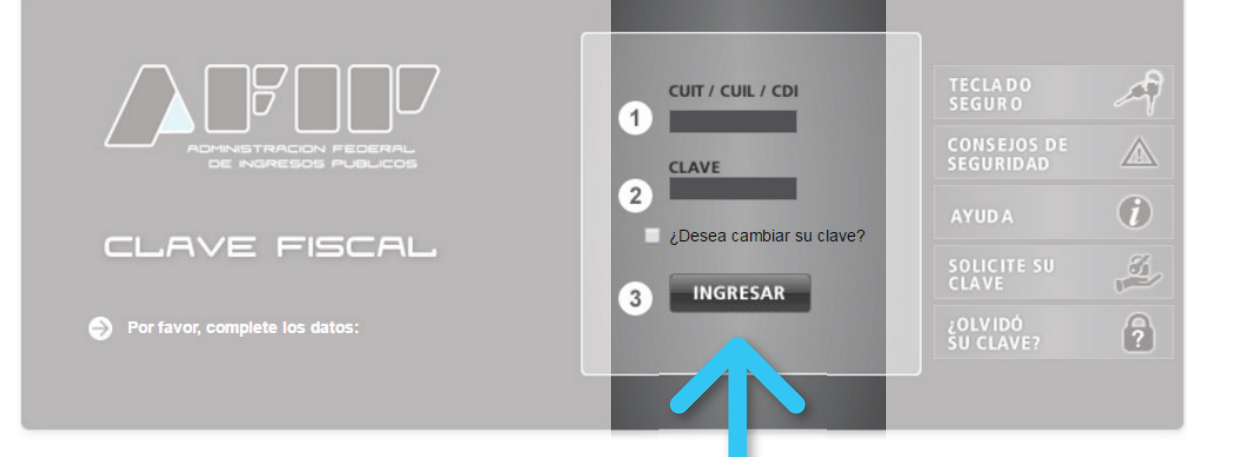

Tené en cuenta que para operar en NIC Argentina necesitás tener **Clave Fiscal Nivel 3**.

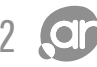

#### Seleccioná el botón "Servicios Administrativos Clave Fiscal".

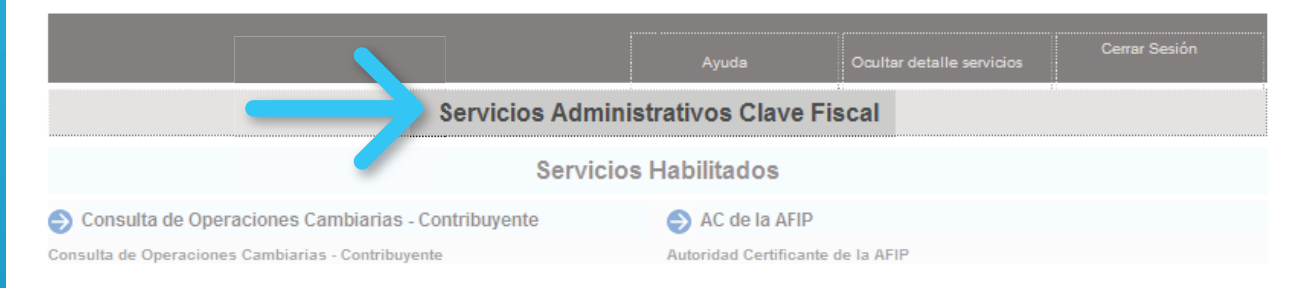

### Una vez desplegados los servicios, seleccioná el denominado "Administrador de Relaciones con Clave Fiscal".

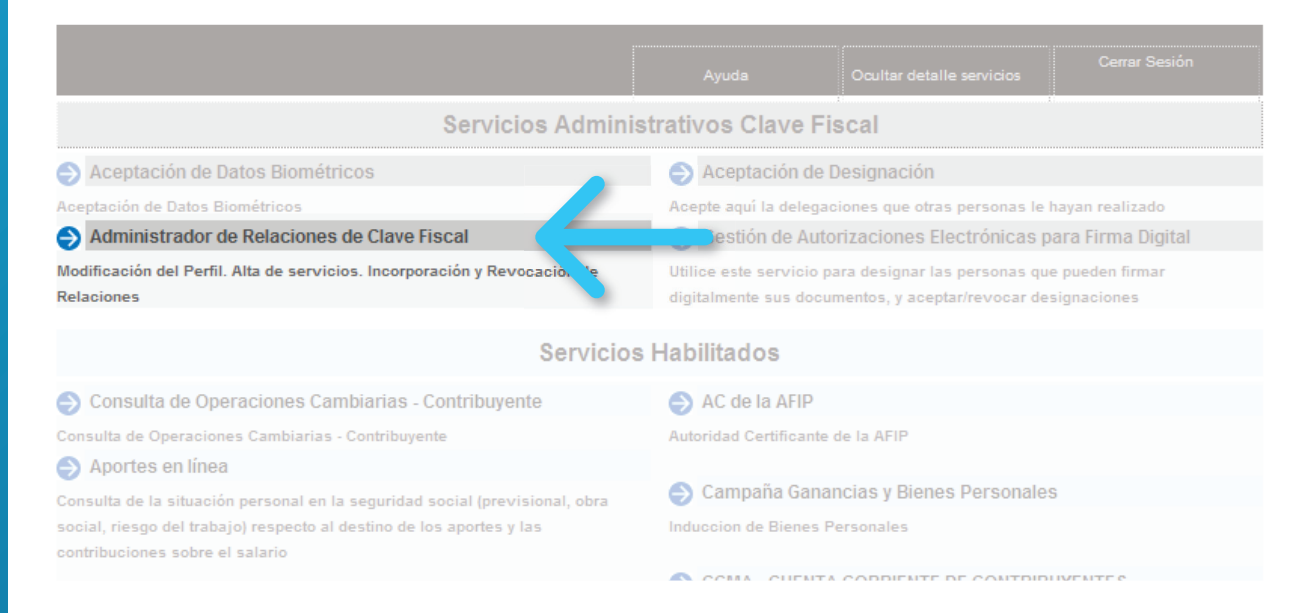

#### Presioná el botón "Nueva Relación".

#### Administrador de Relaciones

Bienvenido Usuario JUAN PEREZ Actuando en representación de JUAN PEREZ

[20 11111111 2 ] [20 11111111 2 ]

Servicio Administrador de Relaciones

Este servicio le permite gestionar (incorporar y revocar) autorizaciones para operar servicios en nombre suyo o de la persona que represente. Las operaciones generan formularios oficiales AFIP. Los mismos se abren en ventanas emergentes para su mayor facilidad en la operación. Por favor tenga en cuenta esto a la hora de configurar su navegador.

- habilitar un servicio en representación de otra persona.
- Utilizando el botón "Nueva Relación" podrá generar nuevas autorizaciones para utilizar servi II- Las autorizaciones podrán ser para Ud. mismo o bien para autorizar a otras personas por
- a algún servicio en su nombre. Utilizando el botón "Consultar" podrá buscar las distintas relaciones existentes para su perso a, discriminados por Representantes (Personas que lo representan a Ud.) y Representados (Personas
  - discriminados por Representantes (Personas que lo representan a Ud.) y Representados (Perso que Ud. representa).

ADHERIR SERVICIO

Nueva Relación

CONSULTAR

### PASO 5

En la siguiente pantalla, presioná "**BUSCAR**" para seleccionar el servicio sobre el cual querés otorgar permisos para operar.

| Autorizante (Dador)       JUAN PEREZ [20-1111111-2]         Representado       JUAN PEREZ [20-11111111-2]         Servicio       Presione Buscar para seleccionar el servicio |                     | Incorporar nueva Relación                    |               |        |
|----------------------------------------------------------------------------------------------------|---------------------|----------------------------------------------|---------------|--------|
| Representado       JUAN PEREZ [20-1111111-2]         Servicio       Presione Buscar para seleccionar el servicio                                                              | Autorizante (Dador) | JUAN PEREZ [20-11111111-2]                   |               |        |
| Servicio Presione Buscar para seleccionar el servicio BUSC                                                                                                    | Representado        | JUAN PEREZ [20-11111111-2]                   |               |        |
|                                                                                                    | Servicio            | Presione Buscar para seleccionar el servicio | $\rightarrow$ | BUSCAR |

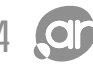

#### Luego presioná el botón correspondiente a "NIC Argentina".

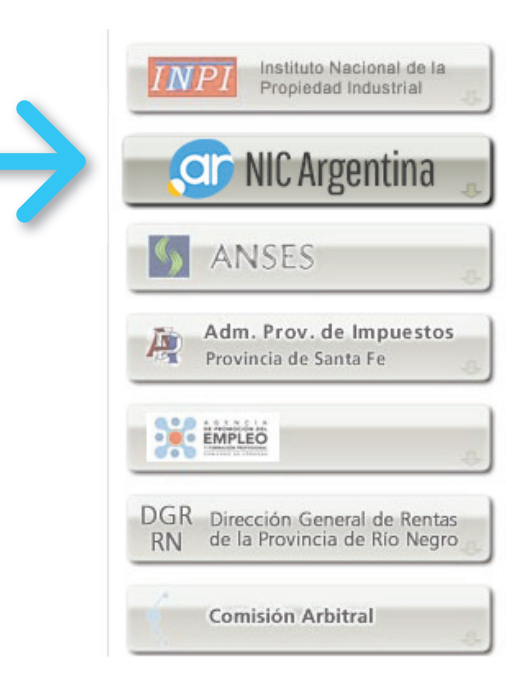

#### Seleccioná la opción "Servicios Interactivos".

#### Administrador de Relaciones

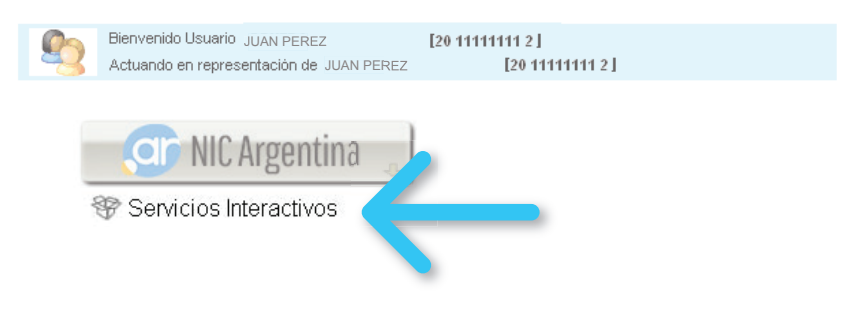

#### Seleccioná la opción "Administración de dominios" del listado desplegable.

| Selecci                                                                                            | ón de Servicio a H                     | labilitar                                                                             |
|----------------------------------------------------------------------------------------------------|----------------------------------------|---------------------------------------------------------------------------------------|
| El siguiente es un listado de los servicios que<br>Los mismos se encuentran ordenados alfabéticame | JUAN PEREZ<br>nte. Por favor selec     | [20·1111111·2]le ha autorizado a administrar.<br>cione el servicio de su interés.     |
| Recuerde que ciertos servicios exigen q<br>requieren que el Representado cumpla c                  | ue el usuario ten<br>on ciertas condic | ga un minimo nivel de seguridad y otros<br>iones para poder realizar la Autorización. |
| WIC Argentina                                                                                      |                                        |                                                                                       |
| Administración de domin<br>Podrás registrar y administ                                             | t <b>ios</b><br>rar dominios e         | en NIC Argentina                                                                      |
|                                                                                                    |                                        |                                                                                       |

Verificá los datos del servicio a incorporar y presioná el botón "**BUSCAR**" (de la fila "Representante"), para seleccionar a la persona a la que querés autorizar para operar frente al servicio.

|                     | Incorporar nueva Relación                      |        |
|---------------------|------------------------------------------------|--------|
| Autorizante (Dador) | JUAN PEREZ [20-1111111-2]                      |        |
| Representado        | JUAN PEREZ [20-1111111-2]                      |        |
| Servicio            | Administración de dominios                     | BUSCAR |
| Representante       | Presione Buscar para seleccionar el Representa | BUSCAR |

### Ingresá el número de **CUIT** de la persona a la que querés autorizar y luego presioná el botón "**BUSCAR**".

|                                                                                | Selección del                                                                     | Representante a autorizar                                                                              |
|--------------------------------------------------------------------------------|-----------------------------------------------------------------------------------|----------------------------------------------------------------------------------------------------|
| Esta generando una nue<br>servicio que seleccionó<br>Física con Clave Fiscal I | eva autorizacion para el servio<br>es un servicio interactivo. Par<br>nabilitada. | cio Administración de dominios . El<br>ra hacer efectiva la autorización deberá designar a una persona |
| La persona JUAN                                                                | PEREZ [20-11111111-2]                                                             | lo ha autorizado para delegar este servicio en su nombre.                                              |
| CUIT/CUIL/CDI Usuario                                                          | 20-2222222-8                                                                      | odrá delegar este servicio)                                                                            |

Tené en cuenta que la persona que autorices para operar, deberá contar con Clave Fiscal Nivel 3.

#### Verificá que los datos sean correcto y presioná "CONFIRMAR".

|                                                                                | Selección del l                                                                    | Representante a autorizar                                                  |                               |
|--------------------------------------------------------------------------------|------------------------------------------------------------------------------------|----------------------------------------------------------------------------|-------------------------------|
| Esta generando una nue<br>servicio que seleccionó<br>Física con Clave Fiscal h | eva autorizacion para el servic<br>es un servicio interactivo. Para<br>habilitada. | io Administración de dominios<br>a hacer efectiva la autorización deberá d | . El<br>esignar a una persona |
| La persona JUAN                                                                | I PEREZ [20-11111111-2]                                                            | lo ha autorizado para delegar este se                                      | rvicio en su nombre.          |
| CUIT/CUIL/CDI Usuario                                                          | 20-2222222-8 CARLO                                                                 | DS RODRIGUEZ (Clave Fiscal Nivel 3)<br>odrá delegar este servicio)         | BUSCAR                        |
|                                                                                |                                                                                    | CONFIRMAR                                                                  |                               |

### Corroborá todos los datos (servicio y persona autorizada) y presioná "CONFIRMAR".

|                     | Incorporar nueva Relación                              |        |
|---------------------|--------------------------------------------------------|--------|
| Autorizante (Dador) | JUAN PEREZ [20-11111111-2]                             |        |
| Representado        | JUAN PEREZ [20-11111111-2]                             |        |
| Servicio            | Administración de dominios                             | BUSCAR |
| Representante       | [20-2222222-8] CARLOS RODRIGUEZ (Clave Fiscal Nivel 3) | BUSCAR |
|                     |                                                        |        |

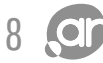

Una vez confirmada el alta, se visualizará en pantalla el formulario F3283/E, como constancia de alta de la nueva relación del servicio.

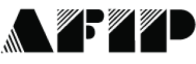

F. 3283/E

# Rubro 1. AUTORIZANTE Apellido y Nombre / Denominación: JUAN PEREZ CUIT:20-11111111-2 Rubro 2. AUTORIZADO Apellido y Nombre / Denominación: CARLOS RODRIGUEZ CUIT:20-2222222-8 Tipo de Autorizacion: Administración de dominios Acá debe aparecer el nombre del Servicio habilitado Rubro 3. AUTORIZACION El autorizante identificado en el Rubro 1 autoriza a la persona identificada en el Rubro 2, a utilizar y/o interactuar en su nombre y por su cuenta, con los servicios informáticos de esa Administración Federal de Ingresos Públicos que se detallan en el listado anexo a la presente. Dejo constancia que la presente autorización podrá caducar por la voluntad de ambas partes o por la de una de ellas, previa comunicación a esa Administración Federal de Ingresos Públicos.

#### Rubro 4. ACEPTACION DE AUTORIZACION

El autorizado identificado en el Rubro 2 acepta la autorización otorgada por el autorizante identificado en el Rubro 1, para utilizar y/o interactuar en su nombre y por su cuenta, con los servicios informáticos de esa Administración Federal de Ingresos Públicos que se detallan en el listado anexo a la presente.

Esta autorización tendrá vigencia a partir del

Dejo constancia que la presente autorización podrá caducar por la voluntad de ambas partes o por la de una de ellas, previa comunicación a esa Administración Federal de Ingresos Públicos.

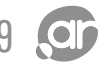

### Ahora deberás generar una **NUEVA RELACIÓN** (con la misma persona) para el servicio "**Trámites a Distancia**".

Para hacerlo, deberás repetir los pasos del 1 al 5.

Una vez finalizado el paso 5, presioná el botón correspondiente al "**Ministerio de Modernización**".

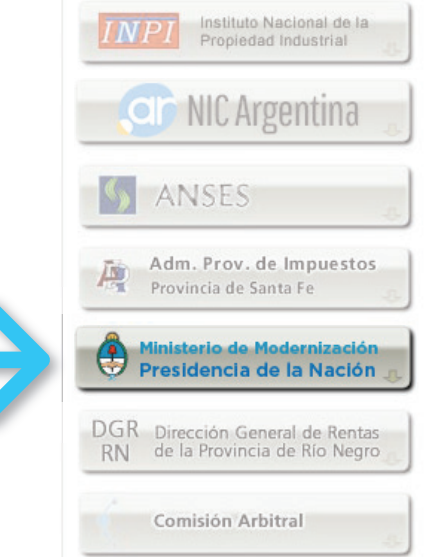

### Luego seleccioná la opción "Servicios Interactivos".

#### Administrador de Relaciones

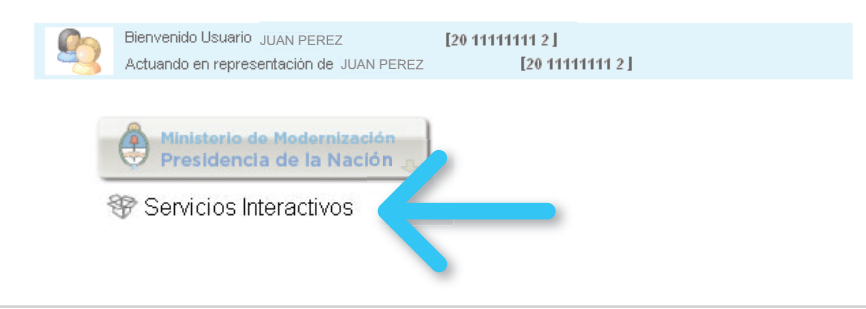

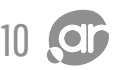

# PAS0 12

#### Seleccioná la opción "Trámites a Distancia" del listado desplegable.

| Selecci                                                                                             | ón de Servicio a H                       | abilitar                                                                              |
|----------------------------------------------------------------------------------------------------|------------------------------------------|---------------------------------------------------------------------------------------|
| El siguiente es un listado de los servicios que<br>Los mismos se encuentran ordenados alfabéticamen | JUAN PEREZ<br>nte. Por favor selecc      | [20·111111112]le ha autorizado a administrar.<br>cione el servicio de su interés.     |
| Recuerde que ciertos servicios exigen q<br>requieren que el Representado cumpla c                   | ue el usuario tenç<br>on ciertas condici | ga un minimo nivel de seguridad y otros<br>iones para poder realizar la Autorización. |
| Ministerio de Modernización<br>Presidencia de la Nación 👃                                           |                                          |                                                                                       |
| ↔ Servicios Interactivos                                                                            |                                          |                                                                                       |
| Trámites a Distancia<br>Mesa de entrada electrónic                                                  | a del Gobiern                            | o Nacional                                                                            |

### Verificá los datos del servicio a incorporar y presioná el botón "**BUSCAR**" (de la fila "Representante").

|                     | Incorporar nueva Relación                      |        |
|---------------------|------------------------------------------------|--------|
| Autorizante (Dador) | JUAN PEREZ [20-1111111-2]                      |        |
| Representado        | JUAN PEREZ [20-1111111-2]                      |        |
| Servicio            | Trámites a Distancia                           | BUSCAR |
| Representante       | Presione Buscar para seleccionar el Representa | BUSCAR |

#### Ingresá el número de **CUIT** de la persona que querés autorizar y luego presioná el botón "**BUSCAR**".

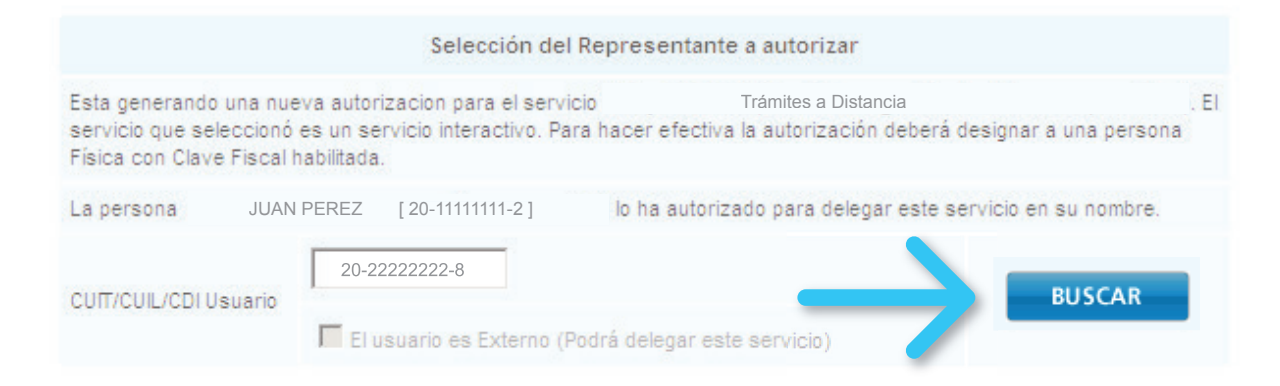

#### Verificá que los datos sean correcto y presioná "CONFIRMAR".

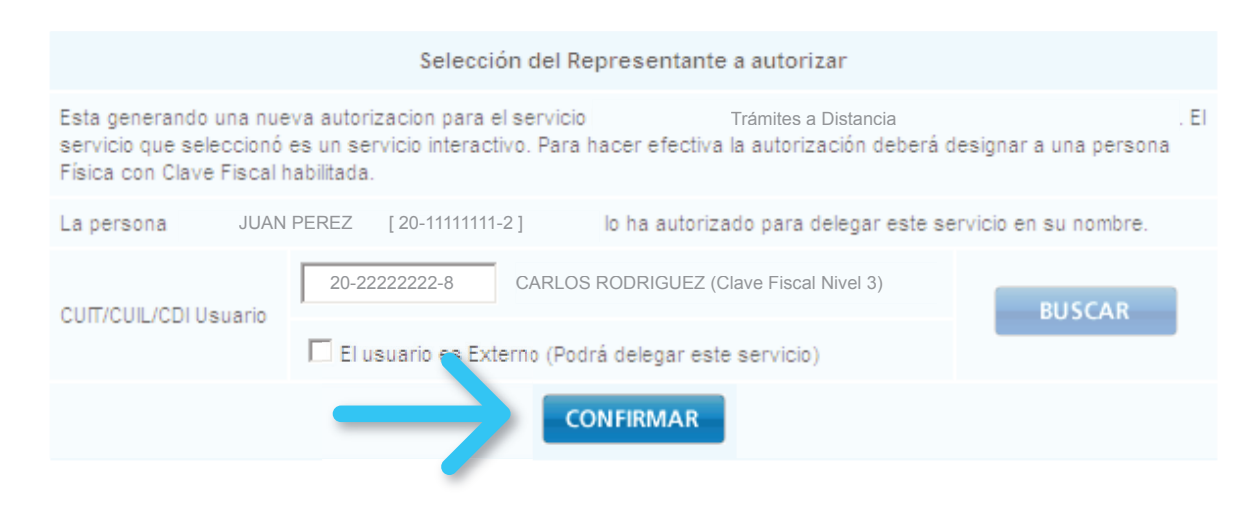

### Corroborá todos los datos (servicio y persona autorizada) y presioná "CONFIRMAR".

|                     | Incorporar nueva Relación                              |        |
|---------------------|--------------------------------------------------------|--------|
| Autorizante (Dador) | JUAN PEREZ [20-1111111-2]                              |        |
| Representado        | JUAN PEREZ [20-11111111-2]                             |        |
| Servicio            | Trámites a Distancia                                   | BUSCAR |
| Representante       | [20-2222222-8] CARLOS RODRIGUEZ (Clave Fiscal Nivel 3) | BUSCAR |
|                     |                                                        |        |

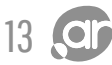

### Por último, visualizarás en pantalla el formulario F3283/E como constancia de alta de la nueva relación del servicio.

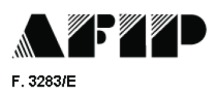

Rubro 1. AUTORIZANTE

Apellido y Nombre / Denominación: JUAN PEREZ CUIT:20-1111111-2

#### Rubro 2. AUTORIZADO

Apellido y Nombre / Denominación: CARLOS RODRIGUEZ CUIT:20-2222222-8

Tipo de Autorizacion: Trámites a Distancia

#### Rubro 3. AUTORIZACION

El autorizante identificado en el Rubro 1 autoriza a la persona identificada en el Rubro 2, a utilizar y/o interactuar en su nombre y por su cuenta, con los servicios informáticos de esa Administración Federal de Ingresos Públicos que se detallan en el listado anexo a la presente.

Dejo constancia que la presente autorización podrá caducar por la voluntad de ambas partes o por la de una de ellas, previa comunicación a esa Administración Federal de Ingresos Públicos.

#### Rubro 4. ACEPTACION DE AUTORIZACION

El autorizado identificado en el Rubro 2 acepta la autorización otorgada por el autorizante identificado en el Rubro 1, para utilizar y/o interactuar en su nombre y por su cuenta, con los servicios informáticos de esa Administración Federal de Ingresos Públicos que se detallan en el listado anexo a la presente.

Esta autorización tendrá vigencia a partir del

Dejo constancia que la presente autorización podrá caducar por la voluntad de ambas partes o por la de una de ellas, previa comunicación a esa Administración Federal de Ingresos Públicos.

Ahora es necesario que esa persona acepte tu autorización. Para hacerlo, debe ingresar al sitio de la **AFIP** con su **CUIT** y **Clave Fiscal (Nivel 3)**. Desde su sesión de la AFIP debe presionar "Aceptación de Designación".

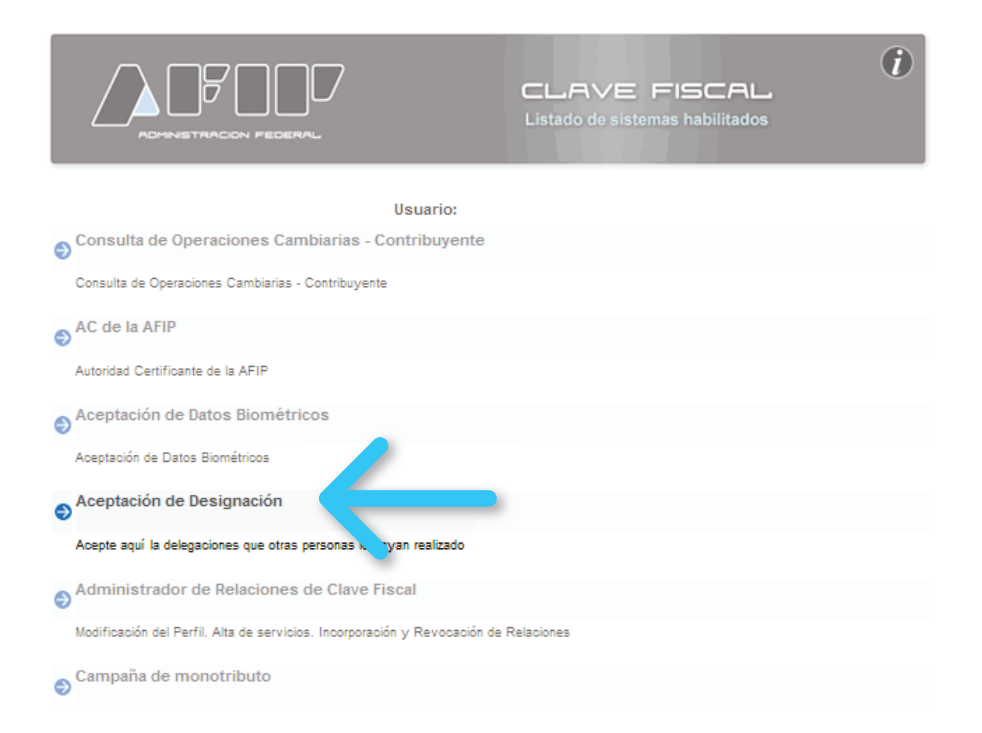

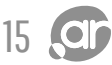

## PAS0 17

En la siguiente pantalla, va a poder visualizar un listado de los servicios para los que ha sido autorizado para operar. Deberá "**Aceptar**" la relación para la "**Administración de dominios**".

#### Aceptación de Designación

| Bienvenido Usuario CARLOS R   | DRIGUEZ | [ 20-2222222 | 2-8]              |
|-------------------------------|---------|--------------|-------------------|
| Actuando en representación de | CARLOS  | RODRIGUEZ    | [ 20-22222222-8 ] |

#### El nivel de Seguridad de su Clave Fiscal es 3 (Habilitado en Dependencia AFIP)

|              |                      | Mis Relaciones Pendiente   | s                             |           |           |         |
|--------------|----------------------|----------------------------|-------------------------------|-----------|-----------|---------|
| Representado | Representante        | Autorizante                | Servicio                      | Delegable | Aceptada  | Aceptar |
| 20-11        | 111111-220-2222222-8 | [20-11111111-2] JUAN PEREZ | Trámites a<br>Distancia       | SI        | Pendiente | Aceptar |
| 20-11        | 111111-220-2222222-8 | [20-11111111-2] JUAN PEREZ | Administración<br>de dominios | SI        | Pendiente | Aceptar |

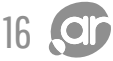

Una vez aceptada la autorización, se visualizará en pantalla el formulario F3283/E como constancia de que se aceptó la autorización para operar frente a ese servicio.

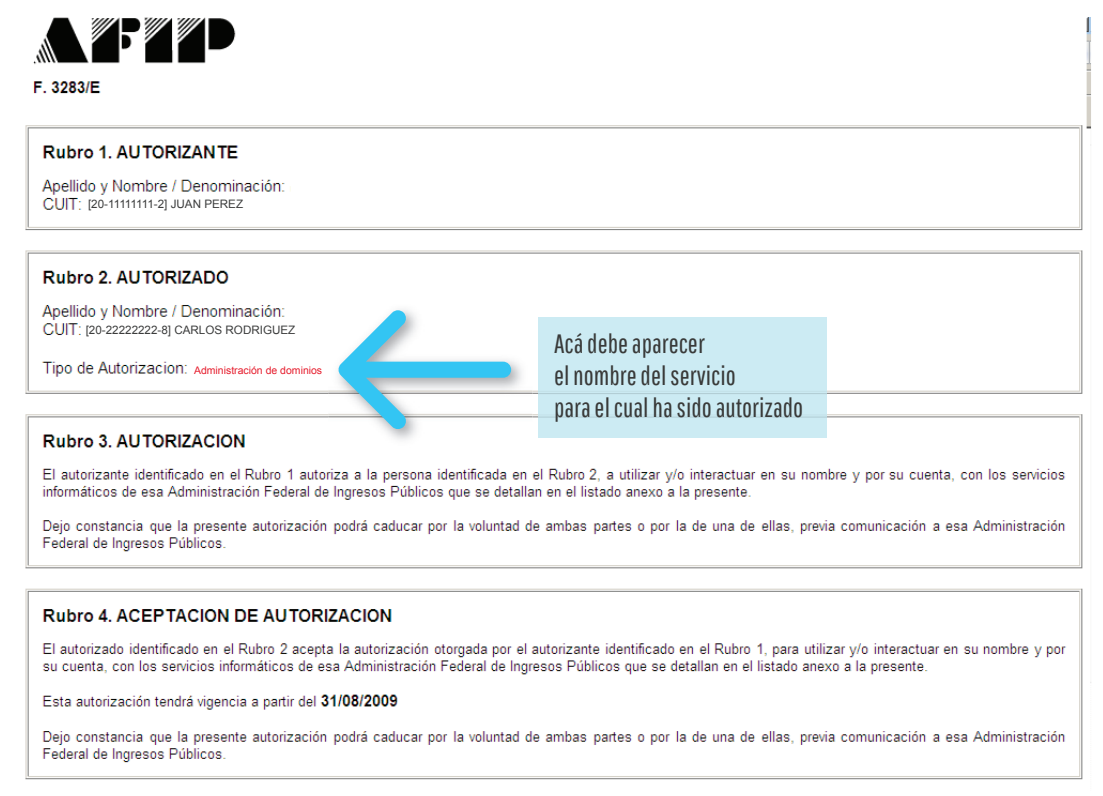

Luego deberá repetir los pasos del 16 al 18, para aceptar el servicio de "**Trámites a Distancia**".

La persona autorizada ya puede operar a tu nombre en NIC Argentina.

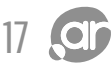